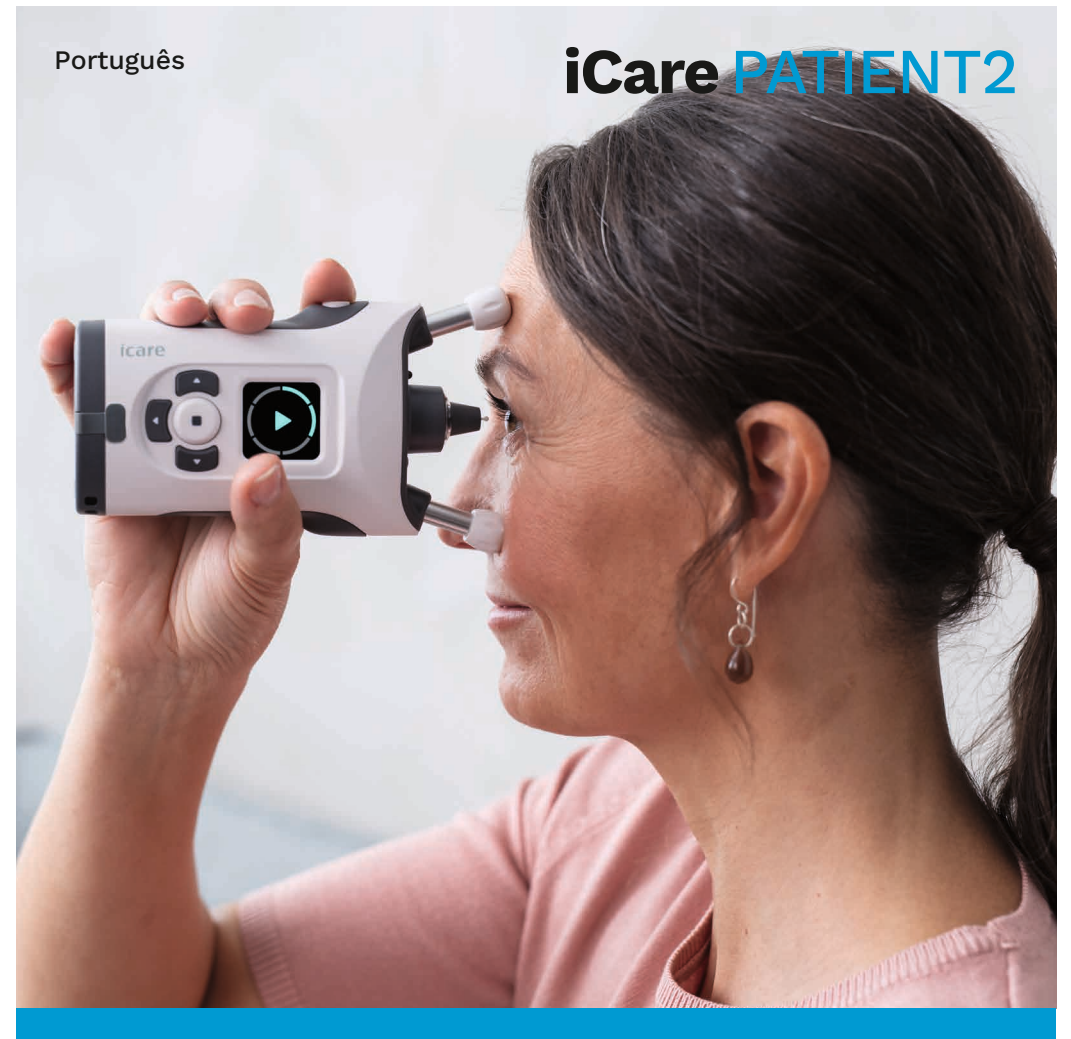

## iCare PATIENT2 Manual de instruções para iOS

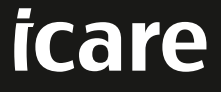

Sujeito a receita médica (E.U.A.)

## Copyrights

As informações contidas neste documento estão sujeitas a alteração sem aviso prévio. Caso surja uma situação de conflito relativamente a um documento traduzido, prevalecerá a versão em língua inglesa.

Este dispositivo está em conformidade com: Regulamento de Dispositivos Médicos (MDR) 2017/745

Este manual de instruções aplica-se à versão 1.1.x do software iCare PATIENT2, em que x é uma revisão de manutenção sem impacto neste manual de instruções.

Copyright © 2023 Icare Finland Oy. Todos os direitos reservados. iCare é uma marca registada da Icare Finland Oy, todas as outras marcas registadas são detidas pelos seus respetivos proprietários. Feito na Finlândia.

Android é uma marca registada ou marca comercial da Google Inc. Google Play é uma marca comercial da Google LLC. App Store é uma marca comercial da Apple Inc.

A marca nominativa e logótipos de Bluetooth® são marcas registadas detidas pela Bluetooth SIG, Inc. e qualquer utilização de tais marcas pela Icare Finland Oy está sob licença. Outras marcas registadas e marcas comerciais são detidas pelos seus respetivos proprietários.

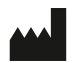

#### Icare Finland Oy

Äyritie 22 01510 Vantaa, Finlândia Tel. +358 0 9775 1150

www.icare-world.com, info@icare-world.com

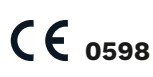

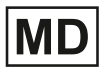

## Índice

| 1.  | Utilização prevista4                                                |  |  |  |
|-----|---------------------------------------------------------------------|--|--|--|
| 2.  | Avisos de segurança4                                                |  |  |  |
| 3.  | Introdução5                                                         |  |  |  |
| 4.  | Requisitos do sistema para o iCare PATIENT26                        |  |  |  |
| 5.  | Obter credenciais iCare6                                            |  |  |  |
| 6.  | Instalar a aplicação7                                               |  |  |  |
| 7.  | Ligar o seu dispositivo móvel ao tonómetro utilizando o Bluetooth®7 |  |  |  |
|     | 71. Ligue o tonómetro7                                              |  |  |  |
|     | 7.2. Emparelhar o tonómetro com o seu dispositivo móvel8            |  |  |  |
| 8.  | Transferir dados de medição9                                        |  |  |  |
| 9.  | ). Ver os seus resultados de medições                               |  |  |  |
|     | 9.1. Funcionalidade de gráfico9                                     |  |  |  |
|     | 9.2. Funcionalidade de tabela11                                     |  |  |  |
| 10. | Alterar as definições do iCare PATIENT211                           |  |  |  |
| 11. | Sair do iCare PATIENT212                                            |  |  |  |
| 12. | Resolução de problemas12                                            |  |  |  |
| 13. | Descrição técnica14                                                 |  |  |  |
| 14. | Símbolos                                                            |  |  |  |

### 1. Utilização prevista

iCare PATIENT2 (TS05) é uma aplicação móvel destinada à transferência de dados de medições oftalmológicas para o iCare CLINIC ou para um sistema externo. Tem também a capacidade de apresentar dados de medições oftálmicas e de auxiliar na gestão do glaucoma. É indicado para utilização por profissionais de saúde e leigos.

#### 2. Avisos de segurança

- **AVISO!** Certifique-se de que o dispositivo móvel com a aplicação iCare PATIENT2 instalada tem as definições de hora e data corretas.
- **AVISO!** Antes de fazer medições, atualize a hora do tonómetro para a sua hora local manualmente, nas definições do tonómetro, ou automaticamente, ligando o tonómetro à aplicação iCare PATIENT2.
  - **PRECAUÇÃO!** Comunique quaisquer incidentes graves relacionados com o tonómetro à sua autoridade de saúde competente e ao fabricante ou ao representante do fabricante.

## 3. Introdução

O sistema de software iCare consiste nos seguintes:

- Tonómetro iCare HOME2, para medição da pressão ocular
- Aplicação móvel iCare PATIENT2, onde os profissionais de saúde podem visualizar os dados das medições, bem como transferi-los e armazená-los no iCare CLINIC ou no serviço iCare CLOUD
- iCare CLINIC, um serviço de software executado num programa de navegação na Internet onde os profissionais de saúde e os doentes podem visualizar os dados das medições

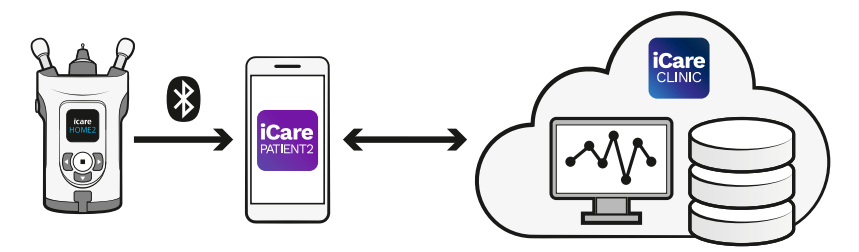

O iCare CLOUD pode ser utilizado para armazenar os resultados de medições da pressão ocular transferidos do iCare HOME2 utilizando o iCare PATIENT2. Os doentes podem armazenar os seus dados de medições numa conta privada no iCare CLOUD, se o seu tonómetro não estiver registado na conta iCare CLINIC de um profissional de saúde.

Para visualizar os resultados das medições com a aplicação PATIENT2, é necessário iniciar uma sessão com as credenciais iCare. Para mais informações sobre como obter credenciais iCare, consulte o capítulo "5. Obter credenciais iCare".

As suas credenciais protegem os resultados das suas medições do acesso por terceiros. Se a aplicação o(a) notificar de credenciais inválidas, poderá ter introduzido uma palavra-passe ou um endereço de e-mail incorreto, ou a sua palavra-passe poderá ter sido roubada. Não forneça a sua palavrapasse a mais ninguém.

Se for um profissional de saúde, pode utilizar o iCare PATIENT2 apenas para transferir os resultados de medições da pressão ocular para o iCare CLINIC. O iCare PATIENT2 não apresenta resultados de medições com uma conta profissional iCare CLINIC.

Prevê-se que o iCare PATIENT2 seja utilizado em várias situações, desde a utilização no domicílio até à utilização fora de casa.

As aplicações não introduzem qualquer risco residual inaceitável ou efeitos secundários indesejáveis e não têm quaisquer contraindicações.

Para obter mais informações sobre como utilizar o dispositivo HOME2, consulte o Manual de Instruções do iCare HOME2.

#### 4. Requisitos do sistema para o iCare PATIENT2

- iPhone ou iPad
- Sistema operativo iOS 12 ou mais recente
- Ligação à Internet

Para garantir que a aplicação iCare PATIENT2 funciona corretamente, instale sempre as últimas atualizações de software disponíveis para o seu dispositivo móvel e para a aplicação iCare PATIENT2.

As correções de segurança mais recentes do iCare PATIENT2 são instaladas com as atualizações do software. As atualizações são distribuídas através da App Store.

#### 5. Obter credenciais iCare

Para visualizar os resultados das medições com a aplicação PATIENT2, é necessário iniciar uma sessão com as credenciais iCare. Se o seu tonómetro iCare HOME2 estiver registado numa conta CLINIC de uma clínica ou hospital, contacte a clínica ou hospital para obter as credenciais.

**Nota para os profissionais de saúde:** As credenciais do doente podem ser criadas no iCare CLINIC no separador Perfil do doente, na secção Conta de utilizador, fornecendo o endereço de correio eletrónico do doente. O doente receberá um convite por e-mail que inclui uma ligação para criar uma palavra-passe. Se o seu tonómetro não estiver registado em nenhuma conta CLINIC de uma clínica ou hospital, tem de registar o seu tonómetro no iCare CLOUD para poder utilizar a aplicação iCare PATIENT2. Consulte o Guia de Iniciação, fornecido juntamente com o tonómetro iCare HOME2, para obter instruções sobre como registar o seu tonómetro. Receberá as suas credenciais iCare durante o processo de registo.

Se precisar de ajuda, contacte o seu profissional de saúde, o distribuidor do tonómetro ou o iCare.

**ATENÇÃO!** As credenciais de utilizador profissional iCare CLINIC (médico, formador ou administrador) não podem ser utilizadas para iniciar sessão na aplicação PATIENT2. A aplicação PATIENT2 é utilizada apenas para rever os resultados de um doente individual, utilizando as credenciais CLINIC desse doente individual. A aplicação também é utilizada para carregar dados de medições de dispositivo(s) iCare HOME2 para o iCare CLINIC, caso em que não é necessário iniciar sessão no PATIENT2.

#### 6. Instalar a aplicação

- 1. Abra a App Store no seu dispositivo móvel.
- 2. Pesquise por iCare PATIENT2.
- 3. Siga as instruções de instalação apresentadas no ecrã.

# 7. Ligar o seu dispositivo móvel ao tonómetro utilizando o Bluetooth®

#### 7.1. Ligue o tonómetro

**ATENÇÃO!** A ligação Bluetooth é compatível apenas com o tonómetro iCare HOME2.

**ATENÇÃO!** O iCare HOME é compatível apenas com dispositivos móveis Android.

O Bluetooth poderá já estar ativado no seu tonómetro. Pode verificar o estado do Bluetooth do seu tonómetro e ligar o Bluetooth, se necessário, seguindo estas instruções.

- 1. Pressione  $\bigcirc$  até ouvir um sinal sonoro para ligar o tonómetro.
- 2. Pressione 2 até ver **SETTINGS** (DEFINIÇÕES) no ecrã do tonómetro e prima (•).
- 3. Pressione Daté ver **BLUETOOTH**, e prima (•).
- 4. Se o Bluetooth estiver desligado, pressione **D** até ver **TURN ON** (ATIVAR), e prima •.

#### 7.2. Emparelhar o tonómetro com o seu dispositivo móvel

- 1. Aceda às definições do seu dispositivo móvel e ative o Bluetooth.
- 2. Abra a aplicação iCare PATIENT2 e toque em **START USING THE APP** (COMEÇAR A UTILIZAR A APLICAÇÃO).
- 3. Selecione a sua área de residência e a opção correta para o local onde os seus dados de pressão ocular serão armazenados.
- Leia os termos de serviço e concorde com os termos de utilização e com o tratamento dos seus dados pessoais, assinalando as respetivas opções.
- 5. Toque em **CONTINUE** (CONTINUAR).
- 6. Toque em **SCAN DEVICES** (PROCURAR DISPOSITIVOS). Se a aplicação pedir autorização para utilizar o Bluetooth, toque em **OK**.
- 7. Selecione o tonómetro correto a partir da lista de tonómetros iCare HOME2 detetados. Certifique-se de que o número de série do tonómetro no ecrã do dispositivo móvel corresponde ao que se encontra na parte de trás do tonómetro. O número de série do tonómetro está identificado com SN.

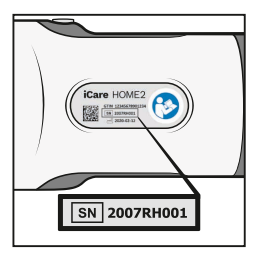

- 8. Toque em PAIR TONOMETER (EMPARELHAR TONÓMETRO).
- 9. No pedido de emparelhamento Bluetooth, introduza o código PIN apresentado no ecrã do tonómetro e toque em **OK**.
- 10. Quando o tonómetro tiver sido devidamente emparelhado, toque em **CONTINUE** (CONTINUAR) no ecrã do PATIENT2.

Pode agora tocar em **SYNC** (SINCRONIZAR) para transferir os resultados das medições do tonómetro para o iCare CLINIC ou iCare CLOUD, ou iniciar sessão na aplicação iCare PATIENT2, para ver os resultados de medições anteriores.

#### 8. Transferir dados de medição

- 1. Ligue o tonómetro.
- 2. No seu dispositivo móvel, abra a aplicação iCare PATIENT2.
- 3. Toque em **SYNC** (SINCRONIZAR) para transferir as suas medições do tonómetro para o seu dispositivo móvel.
- Se aparecer uma janela instantânea a pedir as suas credenciais iCare, digite o seu nome de utilizador e a palavra-passe ou o código de segurança fornecido pelo seu prestador de cuidados de saúde.

A transferência dos resultados das medições pode demorar alguns minutos, dependendo da ligação à rede. Aparecerá a mensagem «[number of] measurements transferred» ([número] medições transferidas) ou a mensagem «no new measurements» (nenhuma medição nova), quando a transferência de dados estiver concluída.

Os resultados das medições são eliminados da memória do tonómetro após terem sido armazenados na nuvem.

#### 9. Ver os seus resultados de medições

#### 9.1. Funcionalidade de gráfico

- 1. Abra a aplicação iCare PATIENT2 no seu dispositivo móvel.
- 2. Se ainda não tiver iniciado sessão, toque em **LOGIN** (ENTRAR) e introduza as suas credenciais iCare. Consulte o capítulo "5. Obter credenciais iCare" para mais informações sobre como obter as suas credenciais.
- 3. Toque em **MEASUREMENTS** (MEDIÇÕES).

O gráfico azul mostra as medições do olho direito e o gráfico laranja mostra as medições do olho esquerdo. O gráfico pode ser visualizado no modo retrato ou no modo paisagem.

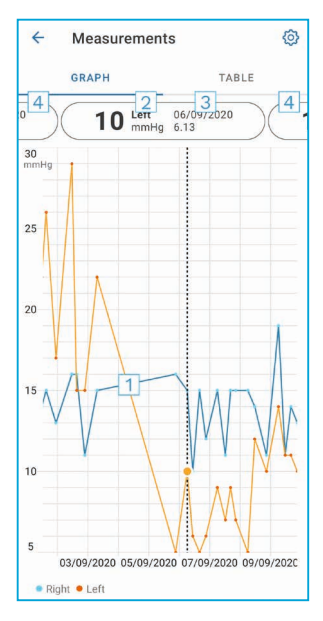

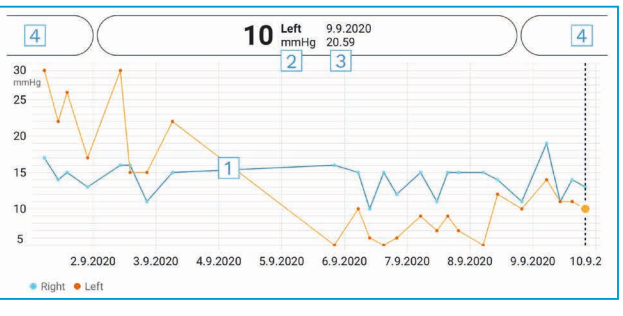

- 1: Medição selecionada no gráfico
- 2: O resultado da medição selecionada em mmHg
- 3: Data e hora da medição
- 4: Toque para abrir a medição anterior ou seguinte

Para percorrer o gráfico, deslize o dedo pelo ecrã.

Para aumentar ou diminuir a ampliação do gráfico, faça um gesto de apertar com dois dedos no ecrã tátil e deslize-os horizontalmente para fora ou para dentro.

Para ver o resultado de cada medição, toque nos pontos do gráfico. Também pode deslizar os resultados das medições com o dedo para ver o resultado seguinte ou o anterior.

Se uma medição estiver marcada com  $\blacklozenge$ , a medição está fora da escala selecionada. Toque em  $\blacklozenge$  para ver o resultado da medição.

#### 9.2. Funcionalidade de tabela

| 4        | Measu        | irements     | Ø      |
|----------|--------------|--------------|--------|
|          | GRAPH        |              | TABLE  |
| Wedr     | nesday, 9 Se | ptember 2020 | 2      |
|          | Time         | IOP mmHg     |        |
| WED<br>9 | 20.59        | • 13 Right   | 3 ~    |
|          | 20.59        | • 10 Left    | ~      |
|          | 15.57        | • 14 Right   | ~      |
|          | 15.57        | • 11 Left    | $\sim$ |
|          | 11.23        | • 11 Right   | $\sim$ |
|          | 11.23        | • 11 Left    | $\sim$ |
|          | 6.11         | • 19 Right   | ~      |
|          | 6.11         | • 14 Left    | $\sim$ |
| TUE<br>8 | 20.42        | • 11 Right   | $\sim$ |
|          | 20.42        | • 10 Left    | ~      |

- 1: Toque em **TABLE** (TABELA) para ver as medições em formato de lista
- 2: Selecione a data em 🗖
- 4: O ponto azul mostra as medições do olho direito e o ponto laranja mostra as medições do olho esquerdo

Para percorrer a lista, deslize o dedo verticalmente pelo ecrã.

#### **10.Alterar as definições do iCare PATIENT2**

Na visualização Início, toque em 💳 > Settings (> Definições).

Para definir os valores que são apresentados no gráfico, toque em **Max value in graph** (Valor máx no gráfico) ou **Min value in graph** (Valor mín no gráfico), e selecione os novos valores.

Se pretender utilizar outro tonómetro com a aplicação, toque em **Change the tonometer** (Mudar o tonómetro). A sessão é automaticamente terminada na aplicação.

### **11. Sair do iCare PATIENT2**

Na utilização diária, não é necessário terminar a sessão na aplicação. No entanto, se tiver alguma preocupação com a privacidade, termine a sessão na aplicação para impedir que outras pessoas vejam os seus resultados de medições.

Na visualização Início, toque em == > Settings > Logout (> Definições > Terminar sessão).

Quando o utilizador não tem sessão iniciada, pode ainda assim transferir medições do tonómetro **para o iCare CLINIC ou para o iCare CLOUD**, mas não as pode ver no seu dispositivo móvel.

Se já não precisar de utilizar a aplicação iCare PATIENT2, pode desinstalála. A desinstalação da aplicação não elimina os dados de medição da pressão ocular do iCare CLINIC ou do iCare CLOUD.

### 12. Resolução de problemas

## Sugestão: Para obter informações de contacto, como os endereços de e-mail do iCare, toque em $\equiv$ > Info.

| Problema                                                               |    | Explicação possível e resolução                                                                                                    |  |  |
|------------------------------------------------------------------------|----|----------------------------------------------------------------------------------------------------|--|--|
| Recebeu a mensagem de erro                                             | 1. | Ative a ligação Bluetooth no seu dispositivo móvel.                                                                                                    |  |  |
| <b>Cannot scan for devices</b> (Não é possível procurar dispositivos). | 2. | Dê permissão ao iCare PATIENT2 para utilizar o<br>Bluetooth no seu dispositivo móvel: vá a <b>Settings</b><br>(> Definições) no seu dispositivo móvel > <b>iCare</b><br><b>PATIENT2</b> , e ative o Bluetooth. |  |  |
| Recebeu a mensagem de erro<br>Error ocurred during pairing             |    | Certifique-se de que o seu dispositivo móvel está<br>ligado a uma rede.                                                                                                    |  |  |
| (Ocorreu um erro durante o<br>emparelhamento).                         | 2. | Emparelhe novamente o tonómetro com o seu<br>dispositivo móvel e certifique-se de que introduziu<br>o código PIN correto no pedido de emparelhamento<br>Bluetooth.                                             |  |  |
|                                                                        | 3. | Certifique-se de que o tonómetro está ligado e<br>que a ligação Bluetooth está ativada, tanto no<br>tonómetro como no seu dispositivo móvel.                                                                   |  |  |
|                                                                        | 4. | Certifique-se de que o Bluetooth está aprovado no seu dispositivo móvel.                                                                                                    |  |  |

| Problema                                                                                                    | Explicação possível e resolução                                                                                                    |  |  |
|----------------------------------------------------------------------------------------------------|----------------------------------------------------------------------------------------------------|--|--|
| Transferiu as suas medições do<br>tonómetro, mas não consegue<br>vê-las nos seus resultados de                                                                                | <ol> <li>Certifique-se de que o tonómetro está registado em<br/>seu nome. Contacte o seu profissional de saúde, o<br/>distribuidor do tonómetro ou o iCare.</li> </ol>                                                                                                   |  |  |
| medições.                                                                                                    | <ol> <li>Verifique também se o relógio do tonómetro indica<br/>a hora correta. Se não for o caso, transfira os<br/>dados das medições uma vez do tonómetro para<br/>o seu dispositivo móvel. O relógio do tonómetro é<br/>atualizado durante a transferência.</li> </ol> |  |  |
| Recebeu a mensagem de<br>erro <b>Error while reading</b><br><b>measurements from tonometer</b>                                                                                | <ol> <li>Certifique-se de que o tonómetro está ligado e<br/>que a ligação Bluetooth está ativada, tanto no<br/>tonómetro como no seu dispositivo móvel.</li> </ol>                                                                                                    |  |  |
| (Erro na leitura das medições do<br>tonómetro).                                                                                                    | <ol> <li>Certifique-se de que deu permissão ao iCare<br/>PATIENT2 para utilizar o Bluetooth no seu<br/>dispositivo móvel: vá a Settings (Definições) no<br/>seu dispositivo móvel &gt; iCare PATIENT2 e ative o<br/>Bluetooth.</li> </ol>                                |  |  |
| Recebeu a mensagem de<br>erro <b>Error while sending</b><br><b>measurements to CLINIC</b> (Erro<br>no envio das medições para o<br>CLINIC).                                   | Certifique-se de que o seu dispositivo móvel está ligado<br>a uma rede.                                                                                                    |  |  |
| Recebeu a mensagem de erro<br><b>Connection error to server.</b>                                                                                                    | <ol> <li>Certifique-se de que o seu dispositivo móvel está<br/>ligado a uma rede.</li> </ol>                                                                                                    |  |  |
| <b>Can't load measurements</b> (Erro<br>de ligação ao servidor. Não é<br>possível carregar medições).                                                                         | <ol> <li>Feche a visualização de medições e abra-a<br/>novamente. Também receberá esta mensagem<br/>de erro se tiver iniciado sessão na aplicação iCare<br/>PATIENT2 com credenciais de profissional de saúde<br/>CLINIC em vez de credenciais de doente.</li> </ol>     |  |  |
| Recebeu a mensagem de<br>erro <b>User is not authorized.</b><br><b>Can't load measurements</b> (O<br>utilizador não está autorizado.<br>Não é possível carregar<br>medições). | A sua sessão expirou. Inicie sessão novamente.                                                                                                    |  |  |
| Recebeu a mensagem de erro<br>T <b>onometer has not been</b><br><b>registered</b>                                                                                             | O seu tonómetro precisa de ser registado. Consulte<br>o capítulo "5. Obter credenciais iCare" para obter<br>informações sobre como registar o tonómetro.                                                                                                    |  |  |
| Recebeu a mensagem de<br>erro <b>Login failed due to an</b>                                                                                                    | <ol> <li>Certifique-se de que o seu dispositivo móvel está<br/>ligado a uma rede.</li> </ol>                                                                                                    |  |  |
| <b>unexpected error</b> (O início de<br>sessão falhou devido a um erro<br>inesperado).                                                                                        | <ol> <li>Tente iniciar novamente a sessão na aplicação iCare<br/>PATIENT2.</li> </ol>                                                                                                    |  |  |
|                                                                                                    | Se o problema persistir, contacte o seu profissional de saúde, o distribuidor do tonómetro ou o iCare.                                                                                                    |  |  |

| Problema                                                                                                    | Explicação possível e resolução                                                                                                    |  |  |
|----------------------------------------------------------------------------------------------------|----------------------------------------------------------------------------------------------------|--|--|
| Recebeu a mensagem de erro<br>Invalid credentials. Please<br>check the security code and<br>try again (Credenciais inválidas.<br>Verifique o código de segurança<br>e tente novamente). | <ol> <li>Certifique-se de que o seu código de segurança<br/>está correto. Peça o código de segurança ao seu<br/>prestador de cuidados de saúde.</li> <li>Tentar enviar novamente os resultados da medição.</li> <li>Se o problema persistir, entre em contacto com home-<br/>software-support@icare-world.com.</li> </ol> |  |  |
| Recebeu a mensagem de erro<br><b>Device license has expired</b> .                                                                                                    | Peça a seu médico ou prestador de serviços para renovar a licença.                                                                                                    |  |  |
| Precisa de ajuda com a aplicação<br>iCare PATIENT2.                                                                                                    | Contacte o seu profissional de saúde, o distribuidor do tonómetro ou o iCare.                                                                                                    |  |  |

Se a aplicação iCare PATIENT2 não estiver a funcionar corretamente ou se encontrar erros neste manual de instruções, contacte **info@icare-world. com** ou, se estiver nos E.U.A., contacte **infoUSA@icare-world.com.** 

#### 13. Descrição técnica

Quando o tonómetro iCare HOME2 é ligado a um dispositivo móvel com uma ligação Bluetooth, a aplicação iCare PATIENT2 lê os resultados da medição da pressão ocular a partir do tonómetro. A aplicação também transfere e armazena os resultados na base de dados iCare CLINIC ou iCare CLOUD, na Internet, utilizando a ligação de dados do dispositivo móvel. A aplicação também utiliza a ligação de dados para ler os resultados das medições a partir da base de dados, uma vez que os resultados são armazenados apenas na base de dados e não no dispositivo móvel.

Não ligue o dispositivo móvel com a aplicação iCare PATIENT2 instalada à rede informática de um profissional de saúde, à qual estejam ligados os dispositivos médicos ou o software do profissional de saúde.

O dispositivo móvel com a aplicação iCare PATIENT2 instalada pode utilizar qualquer ligação à Internet que permita comunicações HTTPS.

Se a ligação de dados falhar, os resultados das medições não podem ser transferidos do tonómetro iCare HOME2 para a base de dados iCare CLINIC e os resultados das medições não podem ser visualizados. Os resultados da medição da pressão ocular são apresentados em milímetros de mercúrio (mmHg) com a precisão de um milímetro de mercúrio. A escala disponível do eixo dos y é de 5 mmHg a 50 mmHg.

O principal risco de cibersegurança do iCare PATIENT2 está relacionado com a proteção contra programas maliciosos e vírus do seu dispositivo móvel. Certifique-se de que a proteção contra vírus e programas maliciosos está atualizada no seu dispositivo móvel.

#### 14.Símbolos

|                                         | Fabricante                                                                                                    |
|-----------------------------------------|----------------------------------------------------------------------------------------------------|
|                                         | Cuidado                                                                                                    |
| Sujeito a<br>receita médica<br>(E.U.A.) | A lei federal (EUA) só permite a venda deste<br>dispositivo a um médico ou a um profissional<br>devidamente licenciado ou por indicação dos<br>mesmos. |
| CE                                      | Marcação CE                                                                                                    |
| MD                                      | O produto é um dispositivo médico                                                                                                    |

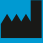

#### Icare Finland Oy

01510 Vantaa, Finlândia Tel. +358 0 9775 1150

www.icare-world.com

#### Icare USA, Inc.

4700 Falls of Neuse Rd. Ste 245 Fax +1 877.477.5485 infoUSA@icare-world.com

## icare

iCare é uma marca comercial registada da Icare Finland oy. Centervue S.p.A, Icare Finland Oy e Icare USA Inc. fazem parte do Grupo Revenio e representam a marca iCare. Nem todos os produtos, serviços ou ofertas, referidos nesta brochura são aprovados ou disponibilizados em todos os mercados. A rotulagem e instruções aprovadas podem variar de um pais para outro. As especificações do produto estão sujeitas a alterações na conceção e no âmbito da entrega e como resultado de desenvolvimentos técnicos contínuos.